# 开源 NethidPro 3.0.6

为了防止国内外传统固话运营商对网络电话发展的限制,我们开发了与 V 系列加密语 音网关配套使用的防封杀 VOIP 加密系统 NethidPro。NethidPro 对 SIP 信令数据和 RTP 语音 数据进行加密和解密,使其成为通用的 UDP 数据,穿透电信封杀,以达到在公网上隐藏 VOIP 数据的目的。NethidPro 能智能识别数据流,对 VOIP 服务软件完全透明,是基于数据收发层 嵌入开发的,无须象 Nethid 那样单独安装机器,可与软交换或 IP-PBX 装于同一机器 (for linux),节约成本。

#### 1、 经测试的通过的相应软交换系统或 Linux 版本

| NethidPro 版本 | 软交换/IP-PBX       | Linux 内核版本            |
|--------------|------------------|-----------------------|
| 3. 0. 6      | 昆石               | 2.6.9-42.ELsmp        |
| 3. 0. 6      | Asterisk 1.4.21  | 2.6.18-92.e15         |
| 3. 0. 6      | Asterisk 1.4.21  | 2.6.25.10-86.fc9.i686 |
| 3. 0. 6      | Trixbox-2.6.1.10 | 2. 6. 18              |
| 3.0.6        | 广州忠拓             | 2. 6. 18              |
| 3.06         | AVS 1.7          | 2. 6. 18              |

欢迎大家作更多测试,测试结果接收邮箱:<u>httep@vip.163.com</u> vonets@vonets.com

## 2、安装说明

安装条件:使用 LINUX 操作系统 2.6 内核(网站提供源码在 Centos5.1 下编译通过),操作系统要安装 gcc,make 等编译工具,还有编译内核模块需要的内核源码,最好把内核源码安装到/usr/src/kernels 目录下。

1)在命令行运行:

# uname -r 查看 LINUX 内核, 一般不用查看, 软件会自动识别。

- 2) 查看 gcc 和 make 编译软件是否已安装
- 3)查看是否安装了 LiNUX 内核源码还有所需的头文件,安装内核源码到目录 /usr/src/kernels 下就可以确保所需的头文件被安装,内核源码安装的具体方法,请 参考网上相关文章或介绍,很容易搜到。

### 3、NethidPro 安装步骤如下:

- 1)下载 nethidpro-3.0.6.tar.gz
- 2)用 tar 工具把 NethidPro. tar. gz 解压到/usr/src 目录下

#cd /usr/src

#tar zxvf nethidpro-3.0.6.tar.gz

- 3) 进入 nethidpro-3.0.6 文件目录
- #cd nethidpro-3.0.6

4)清除临时文件

#make clean

5)编译 NethidPro

#make

6) 安装 NethidPro

#make install

7)如果需要开机运行,在/etc/rc.d/rc.local 中增加下面命令: /usr/local/sbin/nethidpro start compa

### 4、程序运行命令说明

运行 nethidpro help 就可以看到所有可用命令,可以对程序进行设置,输入认证码, 否则只可使用 30 天。

| regc   |                                           | output register code      |
|--------|-------------------------------------------|---------------------------|
| start  | <compa nocompa=""  =""></compa>           | start program             |
| stop   |                                           | stop program              |
| auth   | <authentication code=""></authentication> | input authentication code |
| setkey | <key></key>                               | set voip key              |
| show   |                                           | show voip key             |

查看是否运行 nethidpro: root@ubuntu:/tmp/nethid3.0.0# nethidpro show VOIP KEY : 5448 eth0: accept: 255.255.255.255 s 0 0 accept: 255.255.255.255 d 0 0 eth1: accept: 255.255.255.255 s 0 0 accept: 255.255.255.255 d 0 0

看到以上显示表示 nethidpro 运行。

其中, nethidpro start <compa | nocompa > 命令中, 如果采用 compa 模式, 则未加密的 sip 包, 可以通过 nethidpro, 如果采用 nocompa 模式, 则未加密的 SIP 数据包不可以通过 nethidpro。

开源技术交流: 褚利松 QQ:341169670

QQ:341169670 讨论群:5547948 <u>MSN:skyfoxcn@vip.163.com</u> Mail: <u>httel@vip.163.com</u> vonets@vonets.com